## **MULTIMEDIA: GIMP Test**

## GIMP Interface and Tools (you will need to open GIMP)

- 1. **Open** a new file..... **1pt**
- 2. Make a "canvas" that is 6 inches x 6 inches **1pt**
- 3. Make the resolution 300 1pt
- 4. Google "Mn Wild jpg" and get a MEDIUM or LARGE resolution picture (bigger than 500px x 500px) of the Minnesota Wild Logo with a WHITE background. OPEN it (click on it) and copy it.
  Paste as new layer it onto the 6 x 6 canvas you made in #2. 4pts
- 5. Scale it down to about ¼ of the page and move it to the upper left corner of the canvas. 2pts
- 6. Hide the background layer or delete it (click the eye). 1pt
- Using the "fuzzy selection tool" at around 20-30 Tolerance, select the background of the Wild Logo and delete it. 2pts
- 8. Deselect ("select none") the "marching ants" around the Wild Logo 1pt
- 9. Duplicate the Wild layer and move that Wild Logo to the upper right corner of the canvas. 2pts
- 10. Change the **opacity** of that layer (the 2<sup>nd</sup> Wild Logo) to 50%. **2pts**
- Using the "click-shift-click" method, erase the bottom half of the Wild Logo on the left. This method will give you a perfectly straight line across.
   2pts
- 12. Using the text tool, type your FIRST and LAST NAME in the bottom half of the canvas usingCalibri Bold font and make the size of the font 80 POINTS, not pixels. Then CENTER your name.4pts
- 13. Select the letters and add a **GREEN "stroke**" to your name. **2pts**
- Now select the inside of ALL of the letters and using the gradient tool, make the insides a gradient (from one color of your choice, to another color of your choice. 2pts
- 15. Save it as an XCF and JPG or PDF and upload to Google Classroom. **3pts**

TOTAL\_\_\_\_/30 points